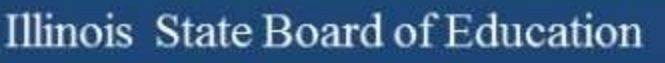

# 2017-2018 PSAT ISBE Reimbursement

Illinois State Board of Education Assessment and Accountability A. Rae Clementz

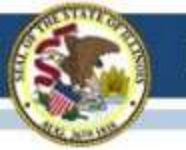

### Purpose

- To provide information on the ordering & reimbursement process for PSAT related products in the 2017-2018 school year.
- Many details still being determined
- Check the PSAT 2017-2018 Reimbursement page regularly for updates.
- Any questions asked during this webinar will be compiled into an FAQ and posted to the PSAT Reimbursement page.
- <u>https://www.isbe.net/Pages/PSATreimbursement.aspx</u>

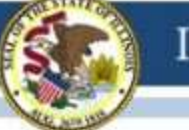

## Please Contact College Board

- Much of the following content comes from College Board, and refers to their ordering and invoicing systems.
- Provided for educative purposes, and staff available for questions.
- For questions about eligibility, updates on reimbursement procedure, contact ISBE.
- For orders, pricing, invoice questions, accommodations, and all other assistance, please contact College Board at (847) 653-4500 or at <u>romwro@collegeboard.org</u>

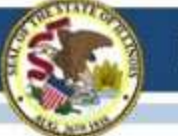

# **Eligible for Reimbursement**

- Existing (and expanded) fall administrations of:
   PSAT 8/9 (9<sup>th</sup> graders) and PSAT/NMSQT (10<sup>th</sup> graders)
- Existing or new spring administrations of:
  - PSAT 8/9 (9<sup>th</sup> graders) and PSAT10 (10<sup>th</sup> graders)
- Caveats & limitations
  - 1 administration per student
  - Reimbursement cannot exceed enrollment in SIS
  - If multiple administrations, district determines which to submit for reimbursement
  - District is responsible for over-ordering & optional services

### **VERY IMPORTANT**

- Make sure your school is on the approved for reimbursement list
- Keep your enrollments in SIS up to date

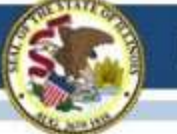

# **Ordering Key Dates**

- **December 15, 2017** | Deadline to complete PSAT 10 SSD requests for February and March testing.
- December 22, 2017 |Deadline for schools to order tests using the preadministration option for February and March testing. Answer sheets and supervisor manuals received by January 19, 2018.
- January 26, 2018 | Deadline for U.S. schools and districts to order test materials for February and March.
- February 7, 2018 | Test materials arrive for schools testing in February and March.
- February 16, 2018 | Deadline for schools to order tests using the preadministration option for April testing. Answer sheets and supervisor manuals received by March 16.
- February 19, 2018 | Deadline to complete PSAT 10 SSD requests for April testing.
- February 26, 2018 |Spring testing opens.
- March 2, 2018 | Deadline for schools and districts to order test materials for April.
- March 26, 2018 | Test materials arrive for schools testing in April.
- April 27, 2018 | Spring testing ends.

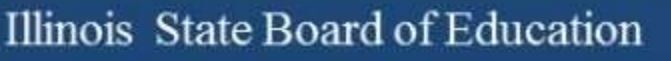

### Accommodations

- PSAT 10 requires the Services for Students with Disabilities (SSD) Coordinator make accommodation requests through College Board.
- Students do not need College Board approval to use nonstandard test materials for the PSAT 8/9.
- After consulting with the Services for Students with Disabilities (SSD) Coordinator, test coordinators order nonstandard test formats for students who need them.
- The following formats can be ordered online:
  - Braille
  - Large-type
  - MP3 files
  - Reader's script
- PSAT 8/9 accommodations do not carry over to the SAT, PSAT/NMSQT, PSAT 10, and AP Exams (and others) since they are not submitted to College Board for approval.

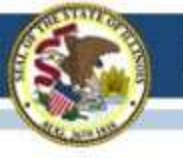

# PLACING AN ORDER

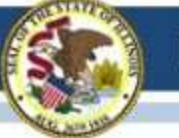

# **Test Ordering System**

- Order all PSAT-related assessments in the online Test Ordering System.
- Within the Test Ordering System, coordinators are able to:
  - Order test materials for PSAT/NMSQT<sup>®</sup>, PSAT<sup>™</sup> 10, and PSAT<sup>™</sup> 8/9
  - Managing all exam orders
  - Track shipments of test materials and score reports
  - Order nonstandard test formats (for students approved for accommodations)
  - Request 11<sup>th</sup> grade Fee Waivers for PSAT/NMSQT
  - Order supervisor's manuals
- You must have a College Board Educator Professional Account.
- A school must have an authorized Level 2 AI Code.
  - Note: Almost every IL school already has an AI code due to their registration as a test site last year.

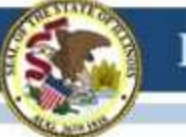

## **Educator Professional Log-In**

- If you have placed exams orders last year in the Test Ordering System you do not need to create a new account.
- If you are creating your account for the first time, you will need to know your schools 6-digit Level 2 AI Code.
- Schools can locate AI Codes at: <u>https://collegereadiness.collegeboard.org/k-12-school-code-search</u>.
- If you can not locate your school's AI Code and need of additional help, please contact the Midwest Regional Office (847) 653 4500 for support and assistance.

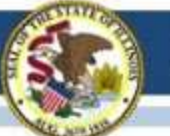

### School dashboard

- Upon login, schools will see generic content.
  - Once an order is placed, order details will appear in the lower half of the page.

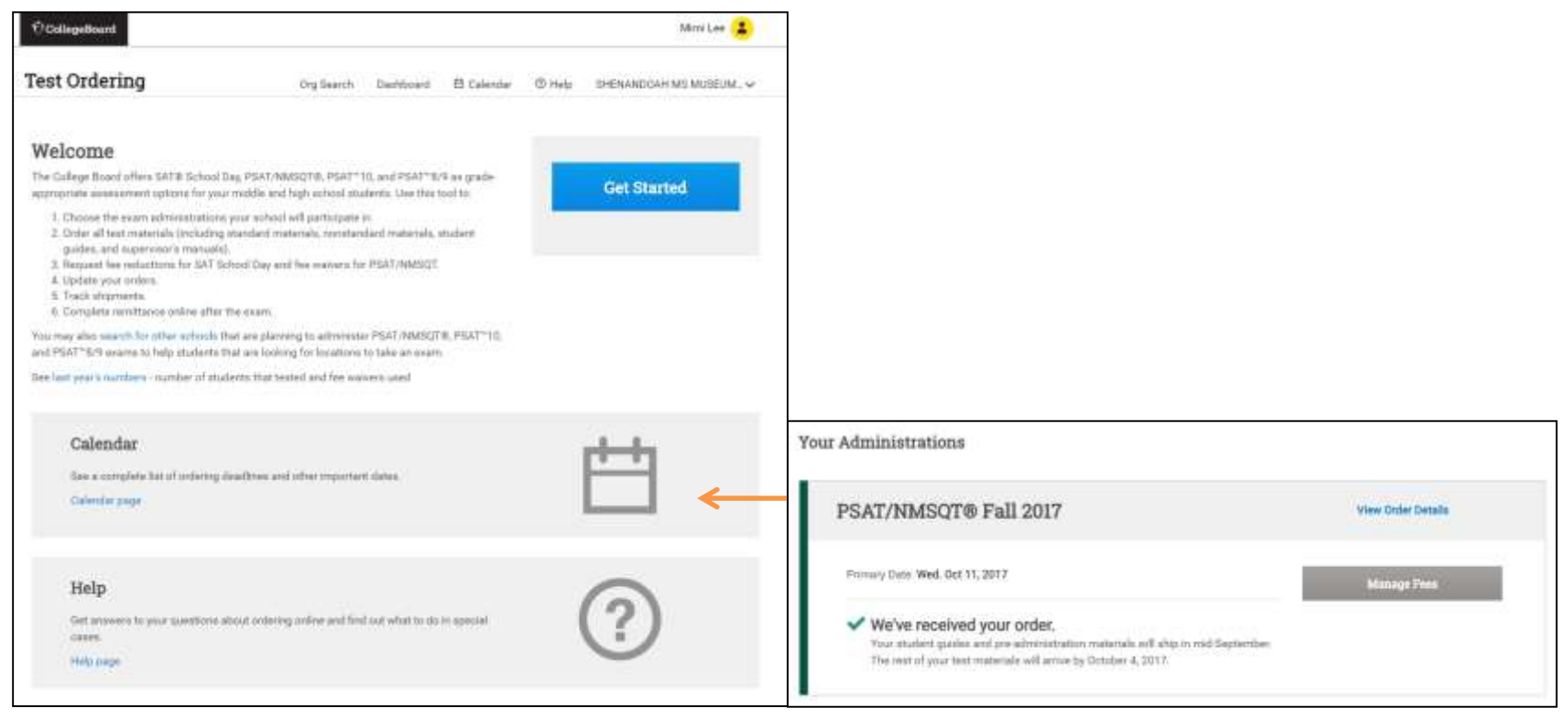

Whole Child • Whole School • Whole Community

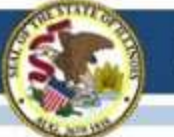

### Placing an order

• Schools will select an administration date

| 🖯 CollegeBoa                                               | rd Test Ordering                             |                                |   | Pauser Tosapp             | 2 |
|------------------------------------------------------------|----------------------------------------------|--------------------------------|---|---------------------------|---|
| Org Search                                                 | Dashboard                                    | Ċ                              | 0 | HERNDON HIGH SCHOOL       | ~ |
| Choose an Adr                                              | ninistration                                 |                                |   |                           |   |
| Choosing the best for                                      | r your students                              | -                              |   | HALLO HERNDON HIGH SCHOOL |   |
| + The PSAT/NMS                                             | QT® is for 10th- and 11th-graders testing    | in the fail.                   |   | (471065)                  |   |
| <ul> <li>The PSAT<sup>®</sup> 10<br/>PSAT/NMSQT</li> </ul> | is for 10th-graders testing in the spring. I | covers the same content as the |   | Continue                  |   |
| <ul> <li>The PSAT<sup>™</sup> 8/9</li> </ul>               | ) is for 8th- and 9th-graders and can be of  | ffered in fall or spring.      |   | - (CM2000)0045            | 1 |
|                                                            |                                              | Learn more about these tests   |   |                           |   |
| Fall 2016                                                  |                                              |                                |   |                           |   |
| O PSAT/NMSQT                                               | B Fall 2017 (Wednesday October               | 11, 2017)                      |   |                           |   |
| O PSAT* 8/9 Fall                                           | 2017 (September 25 - January 26              | 5, 2018 )                      |   |                           |   |
| Spring 2017                                                |                                              |                                |   |                           |   |
| ○ PSAT <sup>™</sup> 10 Sprin                               | 19 2018 (February 26 - April 27, 20          | 18)                            |   |                           |   |
| O PSAT™ 8/9 Spri                                           | ing 2018 (February 26 - April 27, 21         | 018)                           |   |                           |   |
|                                                            |                                              |                                |   |                           |   |

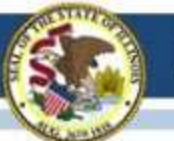

Placing an order: standard tests, student guides, supervisor's manuals

Exam orders can be placed in this step .

- Student Guides will be matched one to one per exam order.
- Supervisor's Manual will be determined by number of exams requested. You may change and order more if needed.

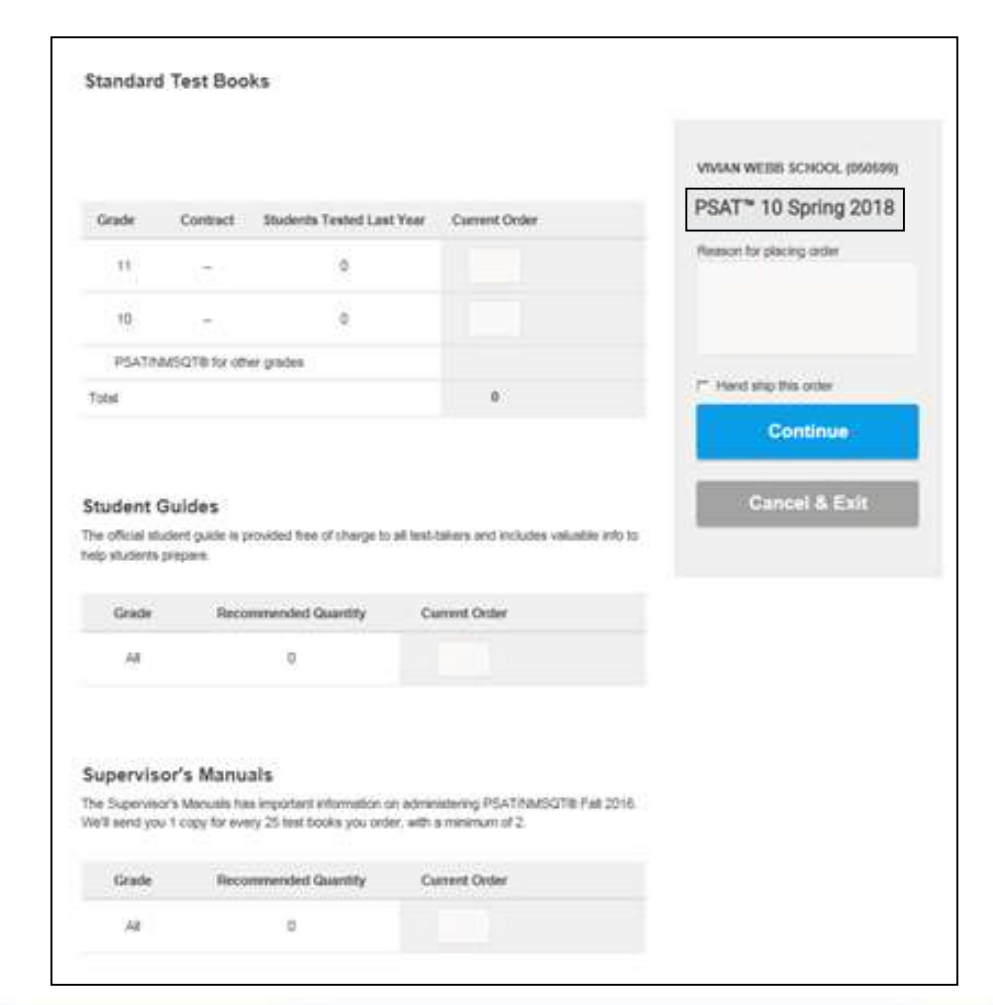

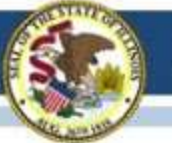

### Placing an order: alternative formats

 Order materials for students with accommodations including large print test books, MP3 audio, Braille, Assistive Technology Compatible, etc.

| Honstandard F Skrivini Sqre Fan materials                                                                                                    |                                                                                        | PROSPECT HIGH SCHOOL (143062                                                                                                    |
|----------------------------------------------------------------------------------------------------|----------------------------------------------------------------------------------------|----------------------------------------------------------------------------------------------------|
| Speak with your school's SSD Coordinator to determine which students ner<br>materials                                                                                                    | id nonatandard test                                                                    | PSAT* 10 Spring 2018                                                                                                    |
| UPCMTE: Regular Print Test Books (pink test books) will no longer be used<br>assessments starting in 2010. Be sure to order standard tests (on the prev<br>students who don't need an alternate test format (e.g. students granted exi<br>breaks, etc.). Scripts for students testing with 50% and 100% extended tim<br>the standard supervisor manual. | for the PSAT-related<br>lous screen) for<br>ended time, extra<br>e will be included in | My order is socurate, and I agree<br>to the terms and conditions.<br>Reason for placing order                                                                                                    |
| Students who test with accommodations in a standard test room (e.g. thos<br>preferential seating, foodimedication, targe block answer sheet, permission<br>record answers in test book, etc. should use a standard test book. View a f<br>accommodations If needed, go book to order standard test books for the                                        | e who receive<br>to test blood sugar,<br>ull list of such<br>se students.              |                                                                                                    |
| Title                                                                                                    | Material<br>Quantity                                                                   | An and a state of the state of the state of |
| 14 pt test book (includes large block answer sheef)                                                                                                    | 0                                                                                      | Continue                                                                                                    |
| 20 pt test book (includes large block answer sheet)                                                                                                    | •                                                                                      | Cancel & Exit                                                                                                    |
| Braile Test (notides graphs & figures)                                                                                                    | 0                                                                                      |                                                                                                    |
| Braile Graphs & Figures (for use with MP3 audio or readers)                                                                                                    | 0                                                                                      |                                                                                                    |
|                                                                                                    |                                                                                        |                                                                                                    |
| MP3 Audio Test Format delivered on flash drive                                                                                                    |                                                                                        |                                                                                                    |
| MP3 Aodio Test Format delivered on flash drive<br>Reader Script (order one for each person who will serve as a reader)                                                                                                    |                                                                                        |                                                                                                    |
| MP3 Audio Test Format delivered on flash drive<br>Reader Script (order one for each person who will serve as a reader)<br>Large Block Anaver Sheet                                                                                                    | 0                                                                                      |                                                                                                    |

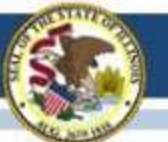

### Placing an order: review and submit

 Prior to completing an order, schools can see the order details, including whether they selected the pre-administration option.

| Org Search                                                         | Dashboard                   |                                                                        | 8 (                                    | VIVIAN WEBB SCHOOL                                                            | 5      |
|--------------------------------------------------------------------|-----------------------------|------------------------------------------------------------------------|----------------------------------------|-------------------------------------------------------------------------------|--------|
| 0                                                                  | 0                           | 0                                                                      | 0                                      | 0 (                                                                           | C      |
| Review Your Or                                                     | der                         |                                                                        |                                        |                                                                               |        |
|                                                                    | •                           |                                                                        |                                        | WMAN WEED SCHOOL (P<br>PSAT* 10 Spring 2018                                   | 50999) |
| School Contact In                                                  | 15                          |                                                                        | Opdate                                 | 12-10-0010-0010-0                                                             |        |
| PSAT/NMSQTID Co<br>Mulan WebbSchool<br>1055005050000<br>5714853610 | ordinator<br>references org | School Address<br>VMAN WEBD SCH<br>1175 WEBT BASE L<br>CLAREMONT, CA S | 00L (050599)<br>INE 9(0AD<br>1711-2199 | Heater for placing order                                                      |        |
| School Principal<br>principal Visasebb<br>principal/5050588        | apalion chreaton.org        |                                                                        |                                        | <ul> <li>I accept the ordering Ten<br/>Conditions on behalf of the</li> </ul> | ma and |
| PSAT/NMSQ10 Fe                                                     | 8 2016 (Thu, Oct 13, 2018)  | Pre-Johnin: Yes                                                        | Update                                 | Submit Orde                                                                   | -      |
| Standard Test Mate                                                 | orials                      |                                                                        | Update                                 |                                                                               |        |
| 10 standard test                                                   | t books                     |                                                                        |                                        | Cancel and E                                                                  | ait    |
| 10 Student Quic                                                    | des                         |                                                                        |                                        |                                                                               | _      |
| 2 Supervisor's M                                                   | fanualis                    |                                                                        |                                        |                                                                               |        |
| Nonstandard Test                                                   | Materials                   |                                                                        | Lipdate                                |                                                                               |        |
| 1 Braile Test (r                                                   | cludes graphs & figures)    |                                                                        |                                        |                                                                               |        |
| Fee Waivers                                                        |                             |                                                                        | Update                                 |                                                                               |        |
|                                                                    |                             |                                                                        |                                        |                                                                               |        |

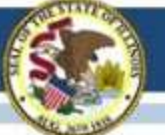

### **Order Confirmation**

• After submitting the order a confirmation message will appear on-screen and an email confirmation will be sent.

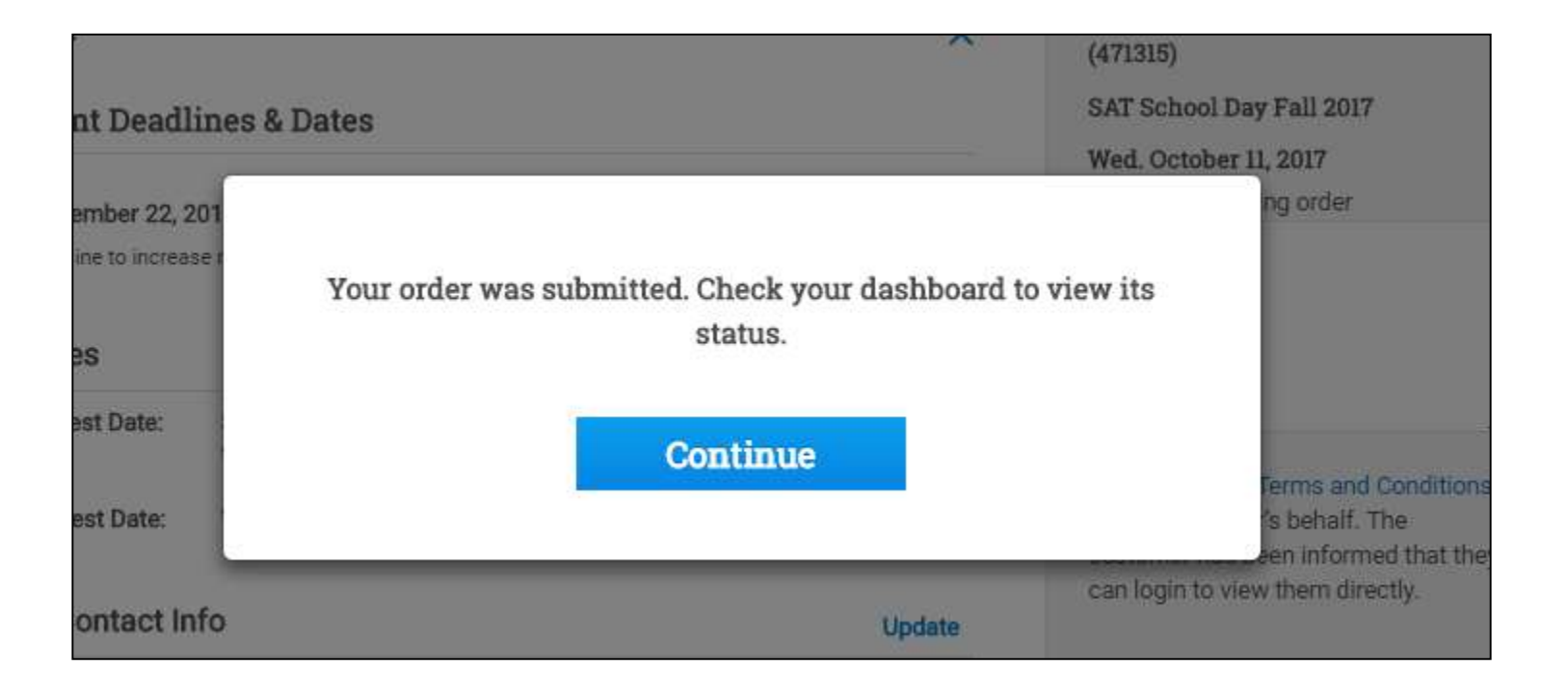

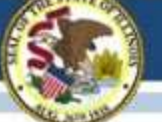

### Review or Edit an Order

- To review/edit an order, schools must click 'View Order Details' on the dashboard.
- The Order Details page contains links on the left that bring users to different order details.
- Users click 'Update' and 'Cancel Exam' to make those edits.

| Administrations                                                                             |                                                                                      |                                                                                    |
|---------------------------------------------------------------------------------------------|--------------------------------------------------------------------------------------|------------------------------------------------------------------------------------|
| SAT <sup>™</sup> 10 Spring 2                                                                | 018                                                                                  | View Order Details                                                                 |
| Primary Date: Wed. Oct 11, 2017                                                             |                                                                                      | Manage Fees                                                                        |
| We've received your of<br>Your student guides and pre-ad<br>The rest of your test materials | rder.<br>manufation materials will ship in mid-Sep<br>will enrive by October 4, 2017 | tember.                                                                            |
| Order Details - PSAT                                                                        | /NMSQT® Fall 2017                                                                    | Back to Dashboard                                                                  |
|                                                                                             | We've received your orde                                                             | sr.                                                                                |
| Pagerag States                                                                              | Your stadart gardee and pre-selvin<br>The reat of proc test materials will           | nitration examine will alway in real September.<br>arrive by Outplan A, 2017       |
| Fee Wateria<br>Opticial Services                                                            | Manage Trees                                                                         |                                                                                    |
| Test Materials                                                                              | Teat Date                                                                            |                                                                                    |
| Illardoril Test                                                                             |                                                                                      | Updane Gencel Exam                                                                 |
|                                                                                             | Fre-Admire Yun                                                                       |                                                                                    |
| 5255 Materiala                                                                              |                                                                                      |                                                                                    |
| 555 Materiale                                                                               | Important Dates                                                                      | View AB Dates                                                                      |
| 555 Materiale                                                                               | Important Dates area 30, 2017 ratio Orthobusilities                                  | View AB Dates                                                                      |
| 520 Materials                                                                               | Important Dates  alare 30, 2017  Carls OrderDealline  Contact Information            | View AB Dates<br>September 22, 2017<br>Dealling in moreour planted other<br>Update |

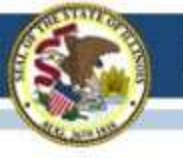

### **INVOICE GENERATION**

### **TOS Dashboard**

- ✓ Generate Invoice is available on test day for schools w/o FWs, and on 12/4 for schools with FWs.
- We are moving away from "remittance" and instead are using "generate invoice" or "calculate invoice".

| CollegeBoard                                                                                                    |                                     |                                       |                       | Program Administrator 😩             |
|----------------------------------------------------------------------------------------------------|-------------------------------------|---------------------------------------|-----------------------|-------------------------------------|
| est Ordering                                                                                                    | Org Search                          | Dashboard                             | 🛱 Calendar            | 🕲 Help 🛛 ALLENDALE FAIRFAX HIGH S 🗸 |
| our Administrations                                                                                                    |                                     |                                       |                       |                                     |
| SAT School Day Fall 2017                                                                                               | 6                                   |                                       |                       | View Order Details                  |
| Premary Date: Wed. Oct 11, 2017<br>Makeup Date: Wed. Oct 25, 2017                                                      |                                     |                                       |                       | Generate Invoice                    |
| We've received your order.<br>Your early shipment of answer sheets,<br>guides will arrive by mid-September an<br>2017. | answer sheet in<br>d your teet bool | structions, and<br>its will arrive by | abudent<br>October 9, | Order Makeup Test                   |
| PSAT/NMSQT® Fall 2017                                                                                                  |                                     |                                       |                       | View Order Details                  |
| Primary Date: Wed. Oct 11, 2017                                                                                        |                                     |                                       |                       | Generate Lavoice                    |
|                                                                                                    |                                     |                                       |                       | Managa Fees                         |

### **Fee Waiver Alert**

 $\checkmark$  ~35% of schools do not redeem their fee waivers. Schools that click Generate Invoice before 12/4 will see this alert. It allows them to proceed and delete their FWs (or fee reductions for SAT), or serves as a reminder that they will need to return at a later time.

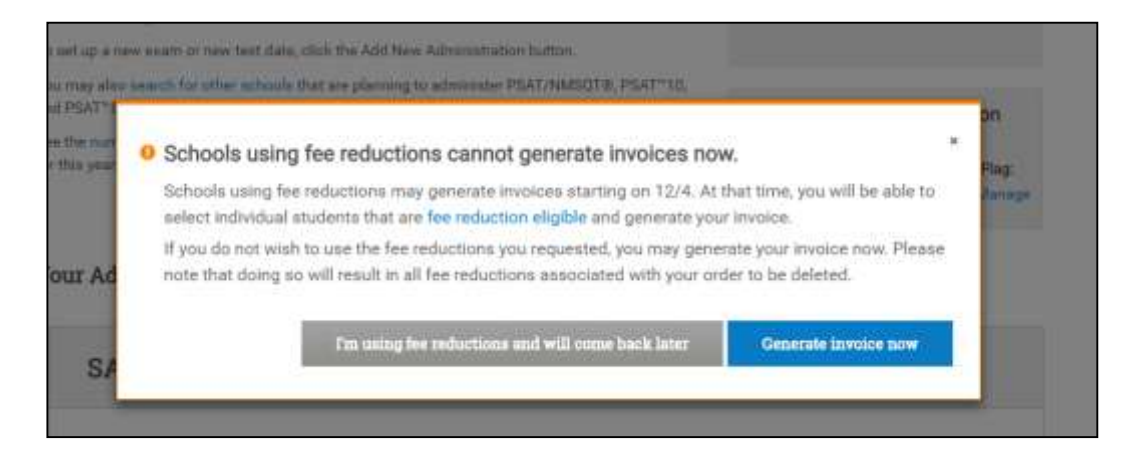

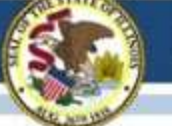

### **Contact Info & Answer Sheet Counts (PSAT)**

- Schools enter contact info at the top of the page.
- Prior to 12/4, schools enter self-reported answer sheet counts by grade.

| € CollegeBoard                                                                                                    |                                                                                                    |                                                           | Program                                                                             | Administratur (😩                                                   |                           |                          |
|----------------------------------------------------------------------------------------------------|----------------------------------------------------------------------------------------------------|-----------------------------------------------------------|-------------------------------------------------------------------------------------|--------------------------------------------------------------------|---------------------------|--------------------------|
| Test Ordering                                                                                                    | Org Search Da                                                                                                    | efford 🖻 Calendar                                         | O HHE ALLENDALE                                                                     | AURPACHICH 1 V                                                     |                           |                          |
| School who                                                                                                    | - historica                                                                                                    | ear the time.                                             | (mark)                                                                              |                                                                    |                           |                          |
| 0                                                                                                    |                                                                                                    |                                                           |                                                                                     |                                                                    |                           |                          |
| Calculate your invoice                                                                                                    |                                                                                                    |                                                           |                                                                                     |                                                                    |                           |                          |
| The information year are about to provide or<br>Priority pour involution and annuli it with your pays<br>between Priority and the off your instead of a<br>characteristic pour involution will not realize them. | ill be used to valoutate your in-<br>yount according to the metrach<br>ang fee widness, you must gen<br>alow prodite | one.<br>Here at the top of the<br>ender your Propins by . | ALLENDALE FAIRWA<br>REPROL (407723)<br>PEAT/INMESTER Publi<br>Weak October 31, 2017 | R 148396<br>2017                                                   |                           |                          |
| Send bill to<br>Fout Name *<br>ALLEMDALE                                                                                                    |                                                                                                    |                                                           | Students test<br>Enter the total ru<br>standard and no                              | ed<br>where of studients that bestod fo<br>ratandard best formate. | e aach grude, including s | ludents that tested with |
| Last Navie *                                                                                                    |                                                                                                    |                                                           | Grade                                                                               | Tests Ordered                                                      | Ans Steets                | Contract                 |
| Job Tale*                                                                                                    |                                                                                                    |                                                           | 110                                                                                 | 0                                                                  | renarreng                 |                          |
| K-12 Coatada                                                                                                    |                                                                                                    | *.                                                        | 30%                                                                                 |                                                                    |                           |                          |
| Errof address *                                                                                                    |                                                                                                    |                                                           |                                                                                     |                                                                    |                           |                          |
| YOSSU4Y17722@epoker.climator.org                                                                                                    |                                                                                                    |                                                           | 948                                                                                 | a                                                                  |                           |                          |
| Parchane Order Numilier                                                                                                    |                                                                                                    |                                                           | Bth                                                                                 | 39                                                                 |                           |                          |
| NO BARREN                                                                                                    |                                                                                                    |                                                           | Other                                                                               | 0                                                                  |                           |                          |
|                                                                                                    |                                                                                                    |                                                           | Total                                                                               | 0                                                                  | 0                         |                          |
|                                                                                                    |                                                                                                    |                                                           | Students cov                                                                        | ered by contracts                                                  |                           |                          |
|                                                                                                    |                                                                                                    |                                                           | Covered by                                                                          |                                                                    |                           | Quentity                 |
|                                                                                                    |                                                                                                    |                                                           | Blatk Contrac                                                                       | t.                                                                 |                           | 0                        |

District Combact

0.

## **Borrowed / Loaned**

- ✓ For PSAT-related assessments, there are no changes to the borrowed and loaned process.
- Borrowing / loaning is not allowed for SAT SD, so these pages will not appear for these customers.

| Orp Search              | Dashboard                                         | 1 Calendar                                          | (1) Help                                                       | ALLENDALE FA                                                                                                    | URFAX HIGH S                                                                                                    |
|-------------------------|---------------------------------------------------|-----------------------------------------------------|----------------------------------------------------------------|----------------------------------------------------------------------------------------------------|----------------------------------------------------------------------------------------------------|
| Bonowe                  | d/Loaned Test (                                   | Sooks                                               | 1000                                                           | invoire                                                                                                    |                                                                                                    |
|                         | 0                                                 |                                                     |                                                                | -0                                                                                                    |                                                                                                    |
|                         |                                                   |                                                     |                                                                |                                                                                                    |                                                                                                    |
| to borrow or loan first | books to serve                                    | students who                                        | ALLES                                                          | EDALE FAIRFAX<br>DL (410732)                                                                                                    | HIGH                                                                                                    |
|                         |                                                   |                                                     | PSAT/<br>Wed. (                                                | NMSQT® Fall 20<br>2ctober 11, 2017                                                                                                    | 117                                                                                                    |
|                         |                                                   |                                                     | Reaso                                                          | n for mudifying or<br>s                                                                                                    | submitting                                                                                                    |
|                         |                                                   |                                                     |                                                                |                                                                                                    |                                                                                                    |
| 0                       |                                                   |                                                     | -                                                              |                                                                                                    |                                                                                                    |
|                         |                                                   |                                                     | Dma                                                            | anashad, Gene                                                                                                    | rate Report                                                                                                    |
|                         |                                                   |                                                     | C Jos                                                          | ratus Shirp                                                                                                    | Exit                                                                                                    |
|                         |                                                   |                                                     |                                                                |                                                                                                    |                                                                                                    |
|                         |                                                   |                                                     |                                                                |                                                                                                    |                                                                                                    |
|                         | Org Search<br>Borrows<br>to Inonrow or Icom first | Org Search Dashboard<br>Borrowed Coaned Test b<br>O | Org Search Davibourd 12 Colendar<br>Borrowed Colend Test Books | Org Search Dashboard 🗎 Calendar 🔿 Help<br>Borrowed Loared Test Books<br>to Isonow or Ioan feet books to serve atudents who<br>biological action feet books to serve atudents who<br>PSAT2<br>Wed. C<br>Rease<br>motion<br>C | Org Search       Dashboard       M Calendar       Immune         Borrowedt Coarnel Test Books       Immune         Immune       Immune         Immune       Immune |

### **Printed Invoice (PSAT)**

- Nonstandard tests are now included in the 'tests ordered' row for each grade.
- Schools that ordered Optional Services will see fees included.
- ✓ Schools can pay by check.

| Fest Ordering                                                                     | Org Search                                    | Dach                  | ooard 🖽 Caler | dar @ Help FAIR LAWN HIGH SCHOOL                      |
|-----------------------------------------------------------------------------------|-----------------------------------------------|-----------------------|---------------|-------------------------------------------------------|
| Last generated on:09/12/2017 by TOSP                                              | W2                                            |                       |               | FAIR LAWN HIGH SCHOOL (31097<br>PSAT/NMSQT# Fail 2017 |
| Vene Termine Dataset                                                              |                                               |                       | Eith          | Wed. October 13, 2017                                 |
| School Contacts                                                                   |                                               |                       |               | Print                                                 |
| BILL WILL BE SENT TO:                                                             | SCHOOL ADDRS                                  | 898.                  |               | Schools barrowed from                                 |
| KAR LAWN HER SCHOOL<br>School Billing Cantant<br>toosid10370@epsilon.ibretton.org | PAIR LAWN HIG<br>BERDAN AVEN<br>PAIR LAWN, NJ | H SCHOO<br>Æ<br>07410 | L (\$10370)   | Standard texts loaned to other<br>if applicable       |
|                                                                                   |                                               |                       |               | Schools loaned to                                     |
| Total                                                                             |                                               |                       |               | Total number of test books (A                         |
| Amount due by school                                                              |                                               |                       | \$950.00      | Total number of students test                         |
| invoice details                                                                   |                                               |                       |               | 11th grade tested                                     |
| Standard and nonstandard tests ordered                                            |                                               | A                     | 0             | 11th grade fee waivers being a                        |
| Grade T1                                                                          |                                               |                       | 0             | Students tested at your school                        |
| Grade 10                                                                          |                                               |                       | .0,           | district/state contracts                              |
| Grade 9                                                                           |                                               |                       | 0             | Total number of students ever                         |
| Grade 9                                                                           |                                               |                       | 0             | Total number of students for v                        |
| Other Grade                                                                       |                                               |                       | 0             | intradeo (c-H)                                        |
| Standard tests borrowed from other school(s)<br>if applicable                     | Å                                             | 8                     | 0             | Billable anused tests (fees ma<br>school or district) |
|                                                                                   |                                               |                       |               | Fine unused tests (20% of test                        |

| ASR LAWN HIGH SCHOOL (310070)                                                         |    |           |
|---------------------------------------------------------------------------------------|----|-----------|
| Ved. October 11, 2017                                                                 |    |           |
| Print                                                                                 |    |           |
| Schools borrowed from                                                                 |    |           |
| Standard tests loaned to other school(s),<br>if applicable                            | C  | 0         |
| Schools loaned to                                                                     |    |           |
| Total number of test books (A+B-C)                                                    | D  | 0         |
| Total number of students tested                                                       | E  | 50        |
| 11th grade tested                                                                     | F  | 50        |
| 11th grade fee walvers being used                                                     |    |           |
| Students tested at your school covered by<br>district/state contracts                 | G  | 0         |
| Total number of students exempt from school's bill (F+G)                              | н  | 0         |
| Total number of students for whom fees are<br>included (E-H)                          | £. | 50        |
| Billable unused tests (fees maybe applied to the<br>school or district)               | a. | .0        |
| Free unused tests (20% of tests ordered or a minimum<br>of 10)                        | à, | 0         |
| Over order fee (J-K X 34.00)                                                          | 4  | \$0.00    |
| Total fees for students (does not reflect pricing for<br>EPP contracte) (I X \$15.00) | м  | \$750.00  |
| School Subtotal                                                                       |    | \$750.00  |
| School Optional Services Fees                                                         |    | \$200.00  |
|                                                                                       |    | 1.1418.00 |

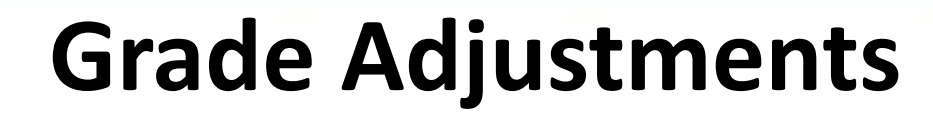

- The grade adjustments process overall is the same as last year.
- ✓ Grade adjustments may be made between 12/4 and 1/12 for fall and for about 30 days after 4/27. This is the same time users can indicate their fee waiver students.
- After the deadline closes the link is disabled and schools see that the deadline has passed.

Grade is often used to determine who to bill for student test fees (for example, whether fees are billed to the school, district, or state), and occasionally students may indicate an incorrect grade. Grade adjustments may be made for a limited time to ensure that your bill is accurate. Please note that any adjustments made here will not be reflected in score reports. Also note that grade adjustments will be discarded if there is a subsequent update to your school's answer sheet data; any previous grade adjustments will need to be re-entered.

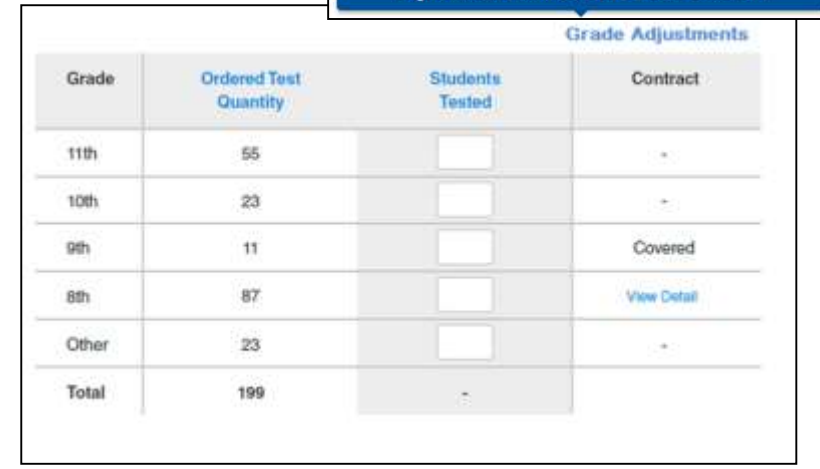

Grade adjustments may be made between m/d/yyyy and m/d/yyyy

Grade Adjustments

### **Grade Adjustments**

- Schools may redistribute quantities to different grades, but the total number of answer sheets may not change.
- A successful notification is displayed.

#### Grade Adjustments for Billing Purposes

To ensure accurate billing, you may update the quantity for each grade. The total may not be changed, only the distribution of students across grades. Requests for grade adjustments for more than 20 students will need to be submitted to Customer Service for approval. Please note that any adjustments made here will not be reflected in score reports. Also note that grade adjustments will be discarded if there is a subsequent update to your school's answer sheet data, any previous grade adjustments will need to be re-entered.

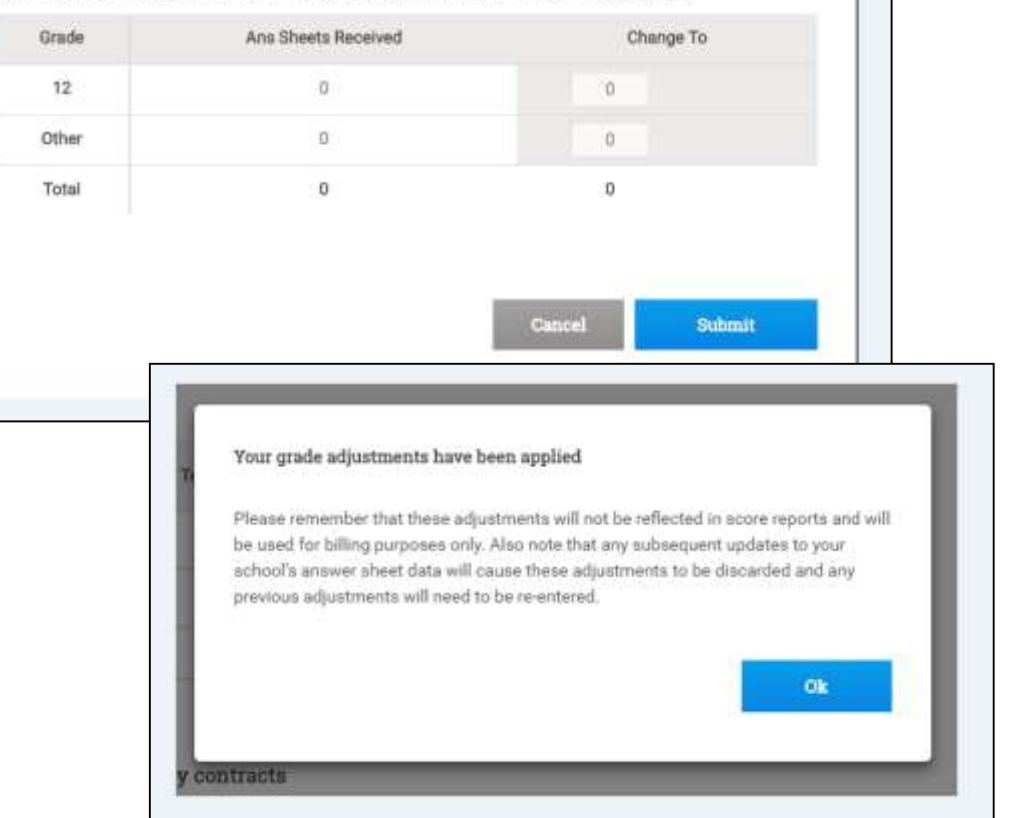

### **Grade Adjustments**

- For adjustments for 20+ students, schools must provide the name of each student.
- A notification informs them that their request has been submitted for approval (by Customer Service).

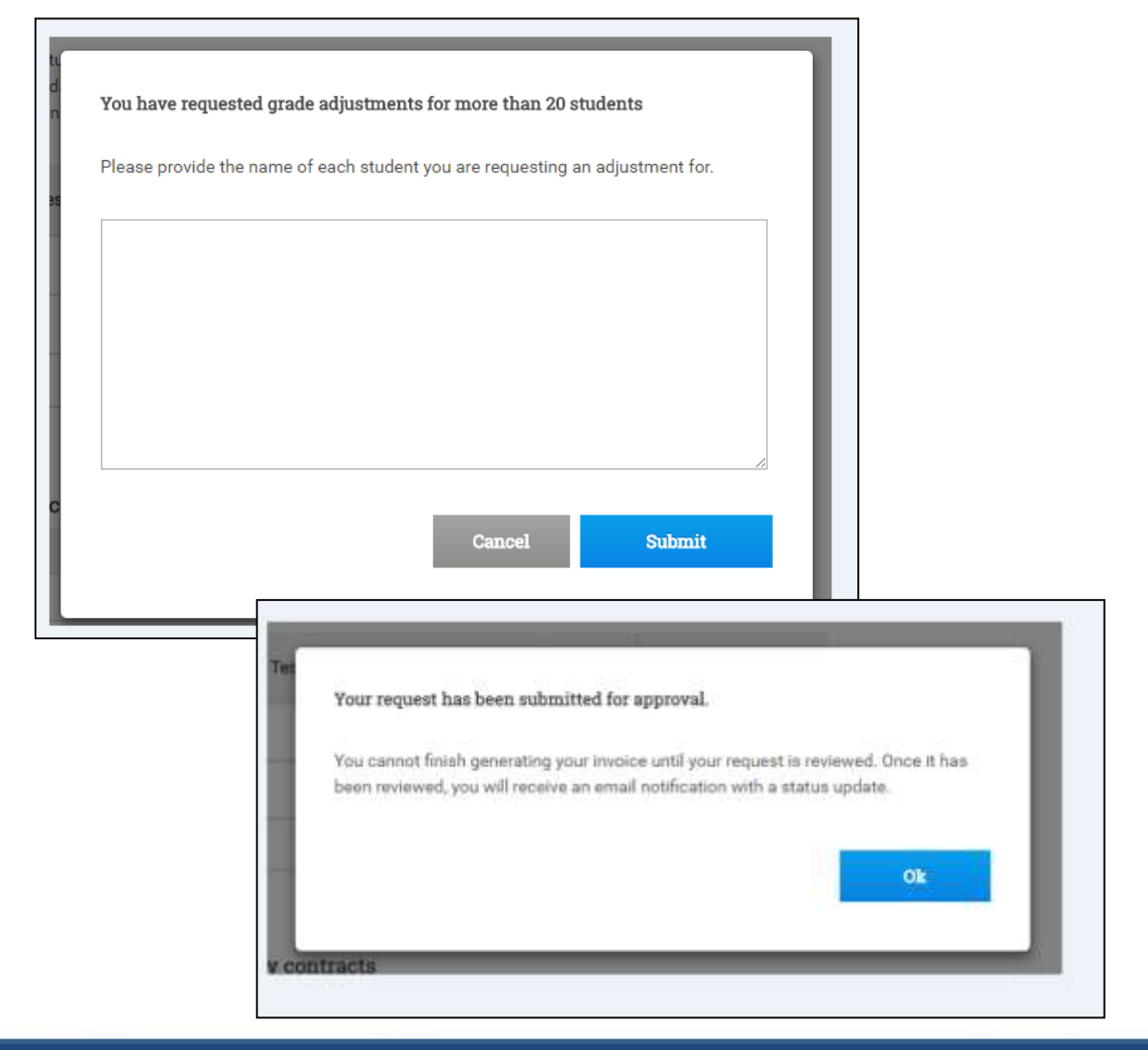

### Whole Child • Whole School • Whole Community

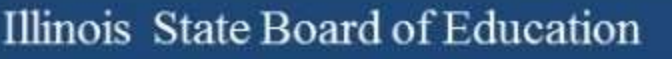

### **Check Often**

- ISBE is building a grant application process
- Check the 2017-2018 PSAT Reimbursement page often for updated information

https://www.isbe.net/Pages/PSATreimbursement.aspx

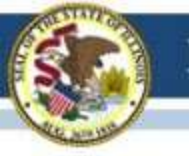

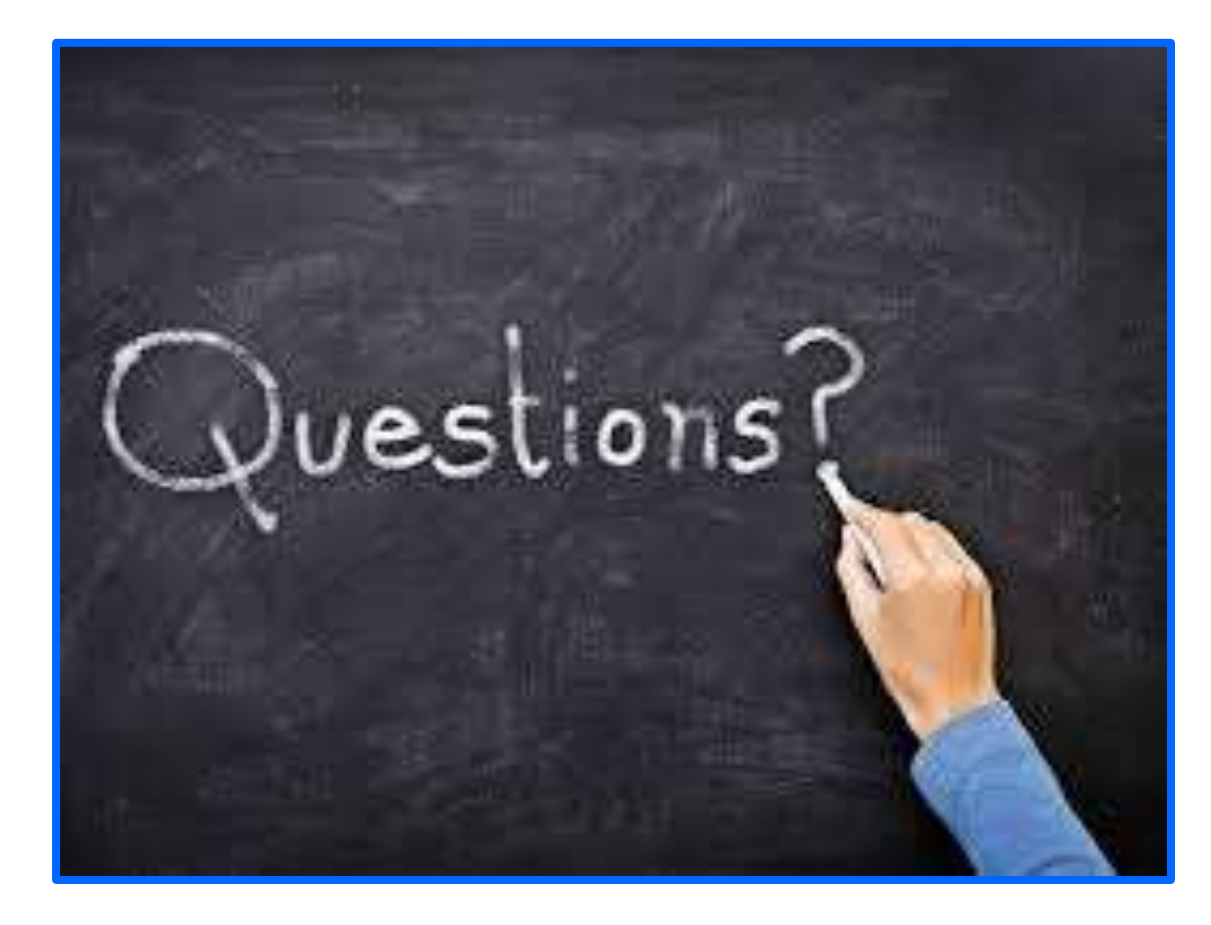